# **INSTALLATION GUIDE**

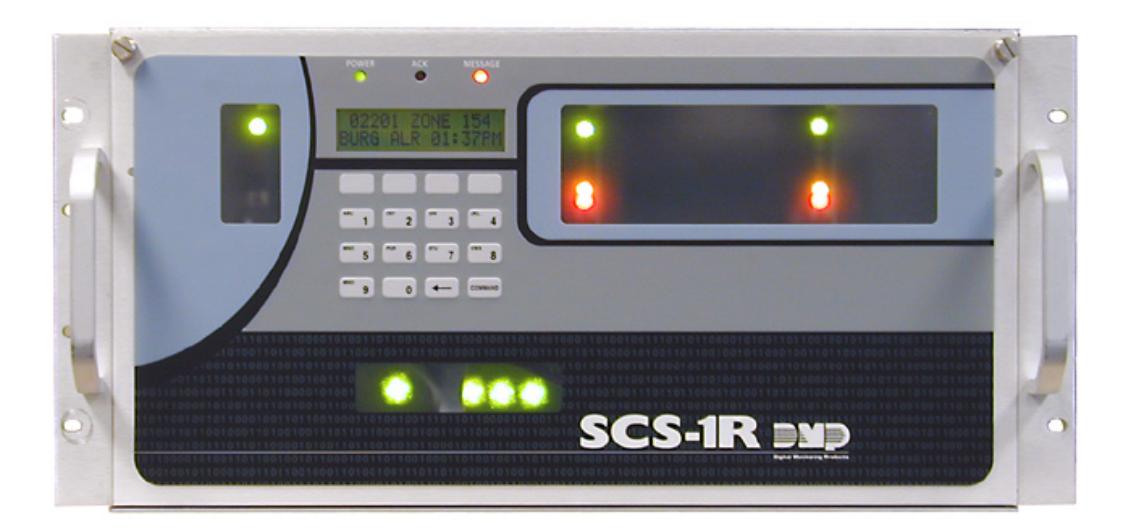

# SCS-IR <u>SECURITY CONTROL RECEIVER</u>

# **DMP** Receiver Help Line

Technical Service 1-888-436-7832

International 1-417-831-9362

After hours receiver emergencies 1-417-831-2866

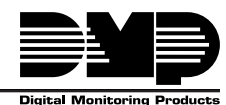

Digital Monitoring Product

# Security Control Receiver Model SCS-1R Installation Guide

## **INDUSTRY CANADA NOTICE**

This Class A digital apparatus complies with Canadian ICES-003.

© 2009 Digital Monitoring Products, Inc.

Information furnished by DMP is believed to be accurate and reliable. This information is subject to change without notice.

# **Operator's Quick Reference**

| -  |                                                             |        |
|----|-------------------------------------------------------------|--------|
|    | Acknowledging an Alarm Signal                               | 1      |
| _  | LED Indicators                                              | 1      |
| S  | ystem Overview                                              | 2      |
|    | Description                                                 | 2      |
|    | 22 Character I CD Membrane Keynad                           | 2      |
|    | Drinter                                                     | 2      |
|    | Additional Messages                                         | 2      |
|    | 24-Hour Recall Tests                                        | 2      |
|    | Line Capacity                                               | 2      |
|    | Number of Standard/Encrypted Line Security Network Accounts | 2      |
|    | Opening and Closing Signals                                 | 2      |
|    | System Block Diagram                                        | 3      |
| Iı | nstallation Checklist                                       |        |
|    | SCS-1R Faceplate                                            | 4      |
|    | Earth Ground                                                | 4      |
|    | Location of Circuit Boards                                  | 4      |
|    | SCS-208 Power Cord                                          | 4      |
|    | Phone Lines                                                 | 4      |
|    | Network Connection                                          | 4      |
|    | AC POWER                                                    | 4      |
|    | Start up                                                    | 4      |
|    | Configuration                                               | 4      |
| м  | Indel SCS-1P Security Control Peceiver                      | '      |
|    | Description                                                 | 5      |
|    | SCS-1R Components Included                                  | 5      |
| м  | Indel SCS-BACK System Enclosure                             | 5      |
|    | Description                                                 | 6      |
|    | Modem Rack                                                  | 6      |
|    | Multibus Rack                                               | 6      |
|    | 32-Character LCD Membrane Keypad                            | 6      |
|    | Installing the SCS-RACK                                     | 6      |
|    | Rack Mounting                                               | 6      |
| Μ  | odel SCS-150 Receiver Processor Board                       |        |
|    | Description                                                 | 7      |
|    | Compatibility                                               | 7      |
|    | Line Card Slots                                             | 7      |
|    | Communication Output Ports                                  | 7      |
|    | SCS-150 LEDs                                                | 7      |
|    | Reset Button                                                | /      |
|    | Installing the SUS-150                                      | /      |
|    | Dip Switch Settings (S2)                                    | /<br>Q |
|    | Clearing Receiver Events                                    | 8      |
|    | Software Update Using the SD Card                           | 8      |
|    |                                                             | -      |

# Model SCS-100 Line Card

| Description                                | 9                |
|--------------------------------------------|------------------|
| Transmit Level                             | 9                |
| Echo Cancel Off                            | 9                |
| Installing the SCS-100                     | 9                |
| Connecting the Phone Line                  | 9                |
| Phone Line Monitor                         | 9                |
| Power Monitor LED                          | 9                |
| SCS-100 LEDs                               | 9                |
| Model SCS-101 Network Interface Card       |                  |
| Description                                | 10               |
| Installing the SCS-101                     | 10               |
| Communication                              | 10               |
| LED Indicators                             | 10               |
| SCS-101 Data Jumper Settings               | 10               |
| RXD and TXD                                | 10               |
| FORCE CTS                                  | 10               |
| Model SCS-110 Modem Power Supply Card      |                  |
| Description                                | 11               |
| Installing the SCS-110                     | 11               |
| Power Monitor LEDs                         | 11               |
| LCD Membrane Keypad Trouble LED            | 11               |
| UPS Trouble LED                            | 11               |
| AC Trouble LED                             | 11               |
| Model SCS-120 Multibus Power Supply Card   |                  |
| Description                                | 12               |
| Installing the SCS-120                     | 12               |
| Processor Monitor                          | 12               |
| Power Monitor LEDs                         | 12               |
| Model SCS-130 Transformer Card             |                  |
| Description                                | 13               |
| Installation                               | 13               |
| AC Power Connection                        | 13               |
| Three Amp Fuse                             | 13               |
| Model SCS-208 Power Cable                  |                  |
| Description                                | 14               |
| Installation                               | 14               |
| Model SCS-203 Convenience Panel            |                  |
| Description                                | 14               |
| Installation                               | 14               |
| Model SCS-204 Host Cable                   |                  |
| Description                                | 14               |
| Installation                               | 14               |
| Host Cable                                 | 14               |
| SCS-1R Printer Cable                       |                  |
| Printer Cable Pinout                       | 15               |
| Security Control Terms                     | _                |
| Using the LCD Membrane Keyned              |                  |
| Using the LCD Membrane Keypad              | 10               |
|                                            | 10               |
| CUMMAND REY                                | 10               |
| Dauk Alluw Ney                             | 10<br>1 <i>C</i> |
| Kevnad Promnts Disnlay Current Programming | 10               |
| Entering Alnha Characters                  | 10               |
|                                            |                  |

# **LCD Membrane Keypad Configuration**

| Leb Membrane Reypau configuration          | . –      |
|--------------------------------------------|----------|
| Internal Speaker Operation                 | 17       |
| LCD Backlighting                           | 17       |
| Display Options                            | 17       |
| Keypad Options and Diagnostics             | 17       |
| Keypad Options                             | 18       |
| Accessing Keypad Diagnostics               | 18       |
| Exiting the Installer Options              | 18       |
| Status Displays and SCS-18 Programming     |          |
| Paceiver Startup Display                   | 10       |
| Time Display                               | 10       |
| Off-Normal Status                          | 19<br>10 |
| System Status                              | 10       |
| Programming Through Remote Link            | 1J<br>20 |
| Drogramming Menu                           | 20<br>20 |
| Service Code (YP500 Series papels)         | 20<br>20 |
| Peceiver Ontions                           | 20<br>20 |
| Line Cards                                 | 20<br>21 |
| Host Automation                            |          |
| Sorial Porte                               | <br>ככ   |
| Set System Time/Date                       | 22<br>22 |
| Exit Programming Menu                      | 2J<br>22 |
|                                            |          |
| Printout Explanations                      |          |
| General Description                        | 24       |
| System Messages                            | 24       |
| Command Processor Messages                 | 24       |
| Alarm, Trouble, and Restore                | 24       |
| Ambush                                     | 24       |
| Opening and Closing                        | 24       |
| Bypass and Reset                           | 24       |
| Schedule Changes                           | 24       |
| Door Access                                | 25       |
| Acknowledgment of Fire Alarms and Troubles | 25       |
| Message Destinations                       | 25       |
| Printer Troubleshooting                    |          |
| Activity Log ERROR                         | 25       |
| Power Light Not Lit                        | 25       |
| SEL Light Not Lit                          | 25       |
| PAPER Light Lit                            | 25       |
| Bad Printer Cable                          | 25       |
| Notes:                                     |          |
| Components                                 |          |
|                                            |          |
| Accessory Devices                          |          |
| Listings and Approvals                     |          |

# **Operator's Quick Reference**

This section explains basic operation for the operator.

### Acknowledging an Alarm Signal

Press the key labeled ACK, or any top row Select key, to acknowledge an alarm.

When the SCS-1R is in normal mode, the alarm message displays in the LCD display.

If you are in programming when an alarm is received and requires acknowledgement, the ACK LED lights and the keypad begins to beep. If more than one message is received, the Message LED also lights.

You must exit programming before you can acknowledge any alarm signals. All alarms must be acknowledged before you can enter or return to programming mode.

## **LED Indicators**

The SCS-1R features three LED indicators:

The Green Power LED lights when power is applied to the SCS-1R.

The Red ACK LED lights when an alarm signal is received that must be acknowledged.

The Red Message LED lights when more than one signal has been received that must be acknowledged.

# **System Overview**

## Description

The SCS-1R Security Control Receiver system from DMP is a full featured digital dialer and data network capable alarm receiver. The receiver provides a 32-character LCD display for viewing incoming messages and a built-in membrane keypad for acknowledging messages and configuring the SCS-1R system.

# **Function**

The SCS-1R Receiver system provides central stations with computerized monitoring of DMP Command Processor™ panels. Features of the SCS-1R include automatic alarm, trouble, and supervisory account message logging on a local printer including the date and time of their occurrence. The SCS-1R also provides an output to most security automation software packages.

# 32-Character LCD Membrane Keypad

The built-in LCD display and Membrane Keypad add flexibility to the SCS-1R system by allowing the operator to view alarm messages before acknowledging them from the built-in Membrane Keypad. A typical alarm message includes the account number, zone name, and alarm type with the time and date of the occurrence. Alarm messages display on the LCD and print to the local printer.

## Printer

Routine messages print without the need of operator response while non-routine messages print and display on the LCD for operator acknowledgment.

Note: UL central station applications must use a serial printer that is listed for Fire Protective Signaling Systems.

### Additional Messages

Other messages transmitted to the SCS-1R by DMP Command Processor panels include:

- Zone bypasses and resets by name and number including the name of the person making the change
- Schedule changes including the name of the person making the change
- Trouble and Restoral message by zone name and number
- Door access reports including the user name and the number of the door being accessed

The Printout Explanation section of this guide provides a description of the SCS-1R alarm and activity messages that print and display.

## 24-Hour Recall Tests

The automatic recall test from a digital dialer account must be tracked manually or with a listed automation system. The SCS-1R Receiver does not automatically indicate a delinquent recall test. Failure to receive a signal from a Digital Alarm Communicator Panel (DACT) over a 24-hour period is handled by the automation system.

## Line Capacity

The SCS-1R Receiver accommodates up to five incoming phone lines. The account range for Digital Dialer panels is 1 to 65.535.

To select the communication type used on each incoming line, refer to Line Card Programming section of this guide.

## Number of Standard or Encrypted Line Security Network Accounts

The maximum number of accounts with standard or encrypted line security and substitution using 6 minute checkin that can be received by a single SCS-101 Line Card is 3200.

# **Opening and Closing Signals**

The total capacity of opening or closing signals per SCS-1R Receiver, limited by automation system using 19200 baud and acknowledgement speed of 100 milliseconds, is 300 per minute.

# System Block Diagram

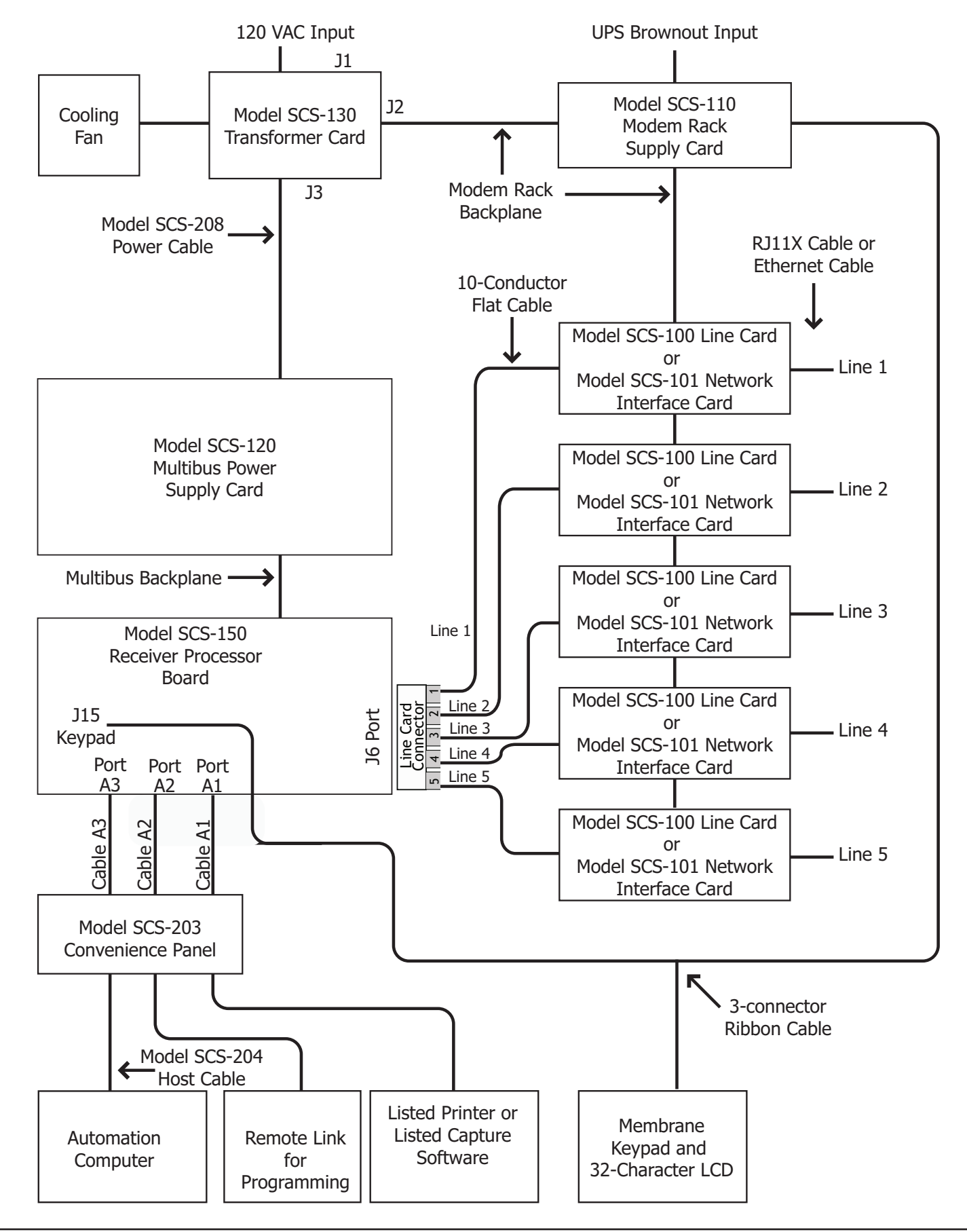

# **Installation Checklist**

Refer to the Hardware Description section of this guide for installation, setup, and operating information.

### SCS-1R Faceplate

To lower the SCS-1R faceplate, turn the two screws located in the top corners of the SCS-1R. The front of the SCS-1R opens on a hinge to allow access to the inside of the SCS-1R. Close the SCS-1R system by raising the front of the SCS-1R and securing the two screws in the top corners.

## **Earth Ground**

Connect the ground lug on the modem rack rear side to earth ground. Using a minimum of 14 gauge wire, ground to a cold water pipe, building ground, or a ground rod. Do not ground to electrical conduit or telephone company ground.

## **Location of Circuit Boards**

Confirm the circuit boards in the modem rack and in the multibus rack are installed properly and are in their proper locations. The circuit boards are properly installed when completely seated into the connector on the rack backplane.

## SCS-208 Power Cord

Connect the SCS-208 Power Cord from the SCS-120 Multibus Power Supply card to the SCS-130 Transformer Card.

### **Phone Lines**

Connect the RJ11X cables provided with each line card to the phone lines used for receiving alarms.

### **Network Connection**

When using a network interface card, connect the SCS-101 network cable to the data network. Refer to the Hardware Description and Appendix for SCS-101 network installation instructions.

### **AC Power**

AC power input of the receiver is 120 VAC, 60Hz and at least 3.5 Amps outlet not controlled by a switch. Do not apply AC power yet. For listed operation, use a listed uninterrupted power supply (UPS). The UPS system must have a secondary power source (batteries) and provide alarm contacts to indicate when the UPS switches from primary power to secondary power. The SCS-1R Receiver requires a UPS that delivers at least 400 VA power operating at 60Hz.

## **Optional Printer**

Connect the RS-232 printer cable. Install paper, connect the printer to AC power, and turn on the printer power switch.

Note: UL central station applications must use a serial printer that is listed for Fire Protective Signaling Systems.

### Start up

Apply 120 VAC to the AC power cord. The 120 volts supplied to the SCS-1R Receiver and the printer must be from the same UPS circuit.

# Configuration

After powering up the system, set the correct time, configure the phone lines and network communications.

Note: Be sure that the Membrane Keypad is set to Address 01 (one). Refer to LCD Membrane Keypad Configuration for complete information.

# Model SCS-1R Security Control Receiver

## Description

The DMP SCS-1R Receiver ships from the factory with all of the necessary system components to provide two Digital Dialer lines and one line of Data Network receiving capability. This package can be expanded to include a maximum of five incoming communication lines. The SCS-101 Network Line Card allows you to connect a digital data network to the SCS-1R Receiver.

# SCS-1R Components Included

The SCS-1R includes the following:

- SCS-RACK with Modem and Multibus Racks, fan, and 32-Character LCD with Membrane Keypad
- SCS-150 Receiver Processor Board
- SCS-100 Digital Dialer Line Card (Two included)
- SCS-101 Network Line Card
- SCS-110 Modem Supply Card
- SCS-120 Multibus Power Supply Card
- SCS-130 Transformer Card
- SCS-203 Convenience Panel
- SCS-208 Power Cord

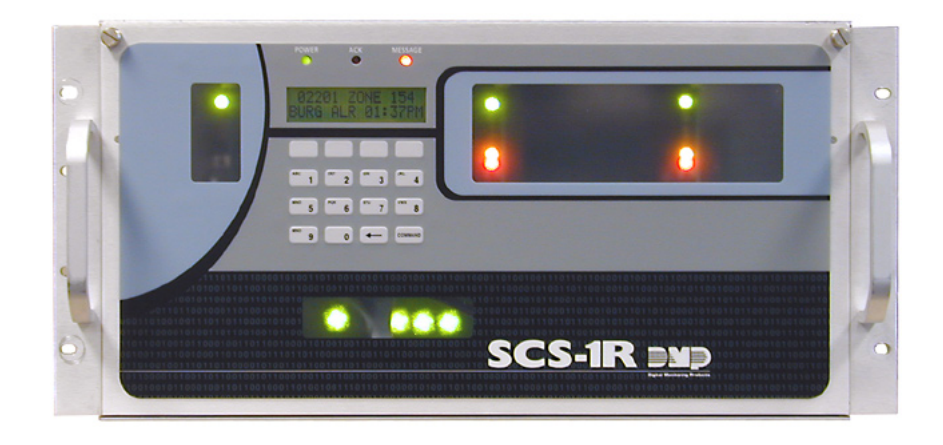

# Model SCS-RACK System Enclosure

## Description

The SCS-RACK houses the receiver processor, power supply, line cards, and associated cables. The enclosure measures 8.75" high, 19" wide, and 12" deep.

## **Modem Rack**

The SCS-RACK top portion holds the modem rack, which connects the SCS-110 Modem Power Supply Card and up to five line cards. The SCS-130 Transformer Card for connecting the 120 VAC mounts on the rear of the modem rack.

## **Multibus Rack**

The bottom portion of the SCS-RACK holds the Multibus Rack, which holds the SCS-150 Receiver Processor Board and the SCS-120 Multibus Power Supply Card.

## 32-Character LCD Membrane Keypad

Mounted on the front faceplate of the SCS-RACK is a 32-character LCD Membrane Keypad. The LCD and keypad come pre-mounted and pre-wired with the power cable and ribbon cable.

## Installing the SCS-RACK

Connect the SCS-RACK to earth ground before making any module connections. Use a minimum 14 gauge wire for grounding. A crimp type spade connector is provided for connecting the ground wire to the ground lug on the modem rack.

## **Rack Mounting**

The SCS-1R must be mounted in a standard 19" rack for listed Fire Signaling applications. Simply slide the entire unit into the 19" rack and secure with screws. Refer to the drawing below for rack-mounting hole locations.

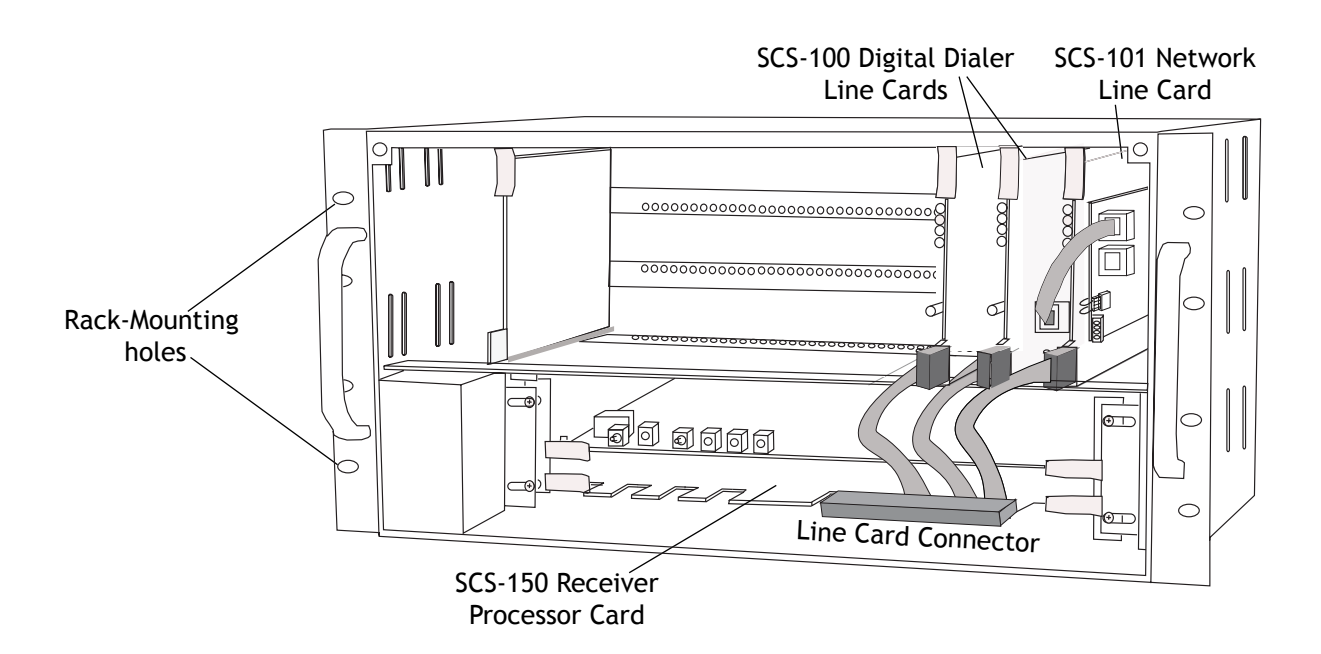

# Model SCS-150 Receiver Processor Board

# Description

The SCS-150 is the main system processor for the SCS-1R Security Control Receiver and controls the line cards, the LCD display, the printer (if used), and data output to a host automation system. The SCS-150 contains the software for system operation, the line configuration, and all time keeping functions. Programming can be done from the front panel of the SCS-1R Receiver or via Remote Link version 1.47 or higher.

# Compatibility

The SCS-150 is compatible with the SCS-100 Dialer Line Cards and the SCS-101 Network Line Card using Level E hardware with Version 200 or higher software.

# **Line Card Slots**

The SCS-150 Receiver Processor Board has a port (J6) for a line card connector and has five cables to support single dialer or ethernet cards. Slide the Line Card Cable Connector onto the J6 port on the SCS-150. Connect the line card cables to the existing line cards.

# **Communication Output Ports**

The SCS-150 receiver has three ports to use for peripheral communication. The A1 port is used for printing to the Activity Log, the A2 port is for programming using Remote Link, and the A3 port is used as a host automation output port.

# SCS-150 LEDs

- 1) Far Left LED: Flashes constantly. This is the heartbeat LED.
- 2) Center Left LED: On when the SCS-1R is saving data, such as programming changes.
- 3) Not used.
- 4) Far Right LED: On if memory resources are ever too low, such as thousands of messages pending at the LCD display or the printer.

# **Reset Button**

The reset button resets the SCS-150 receiver but does not clear the stored events.

# Installing the SCS-150

- Always remove power to the SCS-1R Receiver when installing or removing any components. 1) Check that the S2 dip switch settings on the
- SCS-150 are set to OFF for Normal Operation.
- Slide the center connector of the new keypad cable onto the keypad PCB. Connect the end labeled "J15" to the SCS-150 Keypad J15 header. Connect the other end to the SCS-110 Modem Power Supply card with Brown stripe to the top.
- 3) Slide the SCS-150 into the SCS-RACK lowest position, component side up. Press into place.
- 4) Install the SCS-203 cables labeled "A1" to port A1, "A2" to port A2, and "A3" to port A3 (Brown stripe to the right).

SCS-150

Keypad

J15

A2 A1

A3 A2 A1

Model SCS-203 Convenience

Panel

Not Used

A3 |

- 5) Slide the Line Card Cable Connector onto the J6 port on the SCS-150 (Brown stripe to the right). Connect the line card cables to the existing line cards making sure that the brown wire always faces up and the cable labled 1 is to the right.
- 6) Once all connections are completed, power up the SCS-1R.

# Dip Switch Settings (S2)

Dip switches 1-4, designated as S2 on the SCS-150 board, have the following settings and usage:

| Settings: 0                                                                             | Settings: U IS OFF, 1 IS ON |                                                                   |  |  |  |
|-----------------------------------------------------------------------------------------|-----------------------------|-------------------------------------------------------------------|--|--|--|
| 1 2 3 4 Function Description                                                            |                             | Description                                                       |  |  |  |
| 0 0 0 0 Normal Operation Used during normal receiver operation                          |                             |                                                                   |  |  |  |
| 1 0 1 0 Default Programming Set the receiver programming stored in EEPROM to factory de |                             | Set the receiver programming stored in EEPROM to factory defaults |  |  |  |
| 1 1 0 1 Update Software Used for software updates with the SD card                      |                             | Used for software updates with the SD card                        |  |  |  |
| 1 1 1 1 Clear Events Clear all pending LCD display, printer, and host output events     |                             |                                                                   |  |  |  |

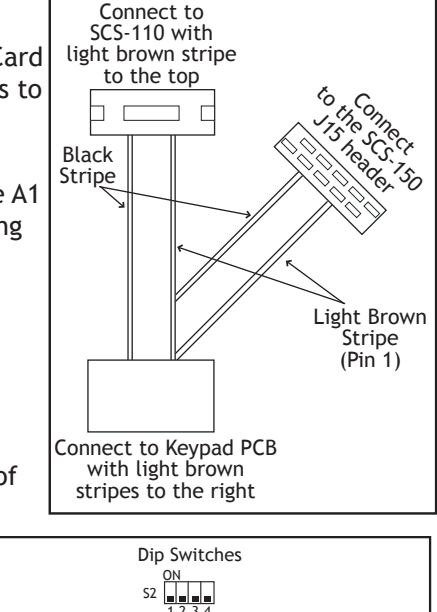

LEDs

O S1

Reset

J6

Line Card

Connecto

4 3 2 1

# INSTALLATION

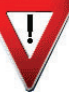

Before changing the the dip switch settings on the SCS-150 board, first power down the SCS-1R receiver and remove the processor board. After setting the dip switches, plug the SCS-150 board back into the receiver and power up.

## **Reset Programming To Factory Defaults**

Return the receiver programming in EEPROM to factory defaults using the procedure below.

- Power down the SCS-1R and remove the SCS-150 board.
- Set the dip switches to 1010.
- Replace the SCS-150 board and power up.
- Wait until after the VERSION/DATE/CODE screen is displayed.
- Reset the dip switches to 0000 and replace the SCS-150 board.

#### **Clearing Receiver Events**

The SCS-150 stores up to 5000 events in battery-backed RAM.

- Clear the receiver events stored in RAM using the procedure below.
- Set the dip switches to 1111.
- Replace the SCS-150 board and power up.
- Wait until after the VERSION/DATE/CODE screen is displayed.
- Reset the dip switches to 0000 and replace the SCS-150 board. •

### Software Update Using the SD Card

The SD (Secure Digital) card slot may be used for software updates.

Before updating, make sure the SD Card is formatted for FAT32.

- Insert the SD Card into the card reader attached to the computer. •
- Go to My Computer and right-click on the drive that has the card reader attached.
- Select Properties to display the Removable Disk Properties.
- If the File System displays FAT32, then you are ready to load the software onto the SD Card. •
- If the File System does not show FAT32 as the File System, the SD Card needs to be formatted. .

To format the SD card:

- Go to My Computer and right-click on the drive that has the card reader attached. •
- Select Format to open up the Format Removable Disk window.
- Select FAT32 in the File system drop-down menu and select Start.
- To format the disk, click OK on the pop-up Warning box.

To load the software onto the SD Card:

- Locate the software download on the Dealer Direct website. Click on title to download.
- Select Save in the popup window. Save the zip file to your computer.
- Extract the zip file onto the SD Card. There should be two files extracted on the SD card: SCS150a.bin and SCS150b.bin. Note: These two files need to be placed on the root directory of the SD card, not inside a folder.

To update the SCS-150:

- Set the S2 dip switches on the SCS-150 to 1101 (ON ON OFF ON).
- Insert a FAT32 formatted SD card with the new software into the SD card slot on the SCS-150 processor board. •
- Reconnect the keypad to the J15 header. .
- Insert the SCS-150 processor board into the SCS-1R and power up. Observe the display for programming status.
- When finished with the update the SCS-1R display instructs you to remove the SD Card. •
- Remove the SD card from the SCS-150 and remove the SCS-150 board.
- Reset the dip switches to 0000 (OFF OFF OFF OFF) and replace the SCS-150 board and cables.

# Model SCS-100 Line Card

# Description

The SCS-100 provides for one incoming line of digital dialer (DD) communication to DMP Command Processor™ panels. Each line card includes one RJ11X cable for phone line connection from a customer supplied RJ11X connection block.

## **Transmit Level**

The Transmit Level is the level of signal strength at which the SCS-100 transmits through the phone line. To adjust the transmit level, place the 2-pin jumper on the desired level on the J11 Transmit Level header. The Transmit Level comes from the factory set to -9 dB. -9 dB is the quietest, 0 dB is the loudest.

# **Echo Cancel Off**

Echo Cancellation is technology used by telephone companies to stop echo from interfering with digital telephone transmissions. In some cases this technology can interfere with alarm signals. If you have problems with Echo Cancellation interfering with your signals, place the 2-pin jumper on the J12 Echo Cancel Off header to the YES position to turn off the echo cancellers. If you are not having problems with the telephone company echo cancellation, leave the jumper on the default setting of NO to leave the echo cancelers on.

# **Installing the SCS-100**

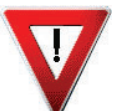

Install the SCS-100 in any one of the SCS-RACK five right hand positions with the card puller in the up position. Connect the 10-position flat cable from the SCS-150 processor card. The line card line number is determined by the processor card cable it is connected to.

THE LIGHT BROWN (PIN 1) WIRE OF THE FLAT CABLE CONNECTOR MUST FACE UP ON THE LINE CARD.

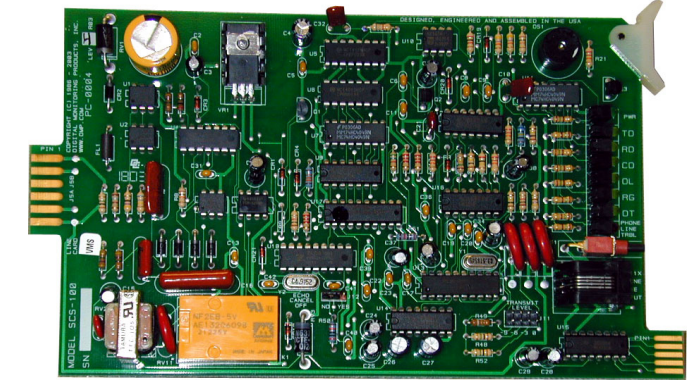

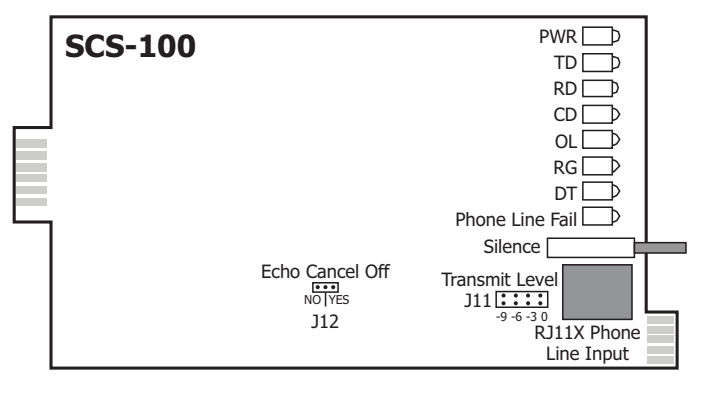

# **Connecting the Phone Line**

Install the RJ11X cable provided with the line card between the RJ11X connector on the line card front to a customer supplied RJ jack. Use a standard 103J voice grade (analog) line. A slot is provided in the receiver back plate for the RJ11X cable to pass through. Maximum line impedance is 100 Ohms.

The SCS-100 is registered with the FCC, registration number CCK8GW-16197-AL-N; Ringer Equivalence 1.2.

# **Phone Line Monitor**

The SCS-100 monitors the incoming phone line voltage. During a loss of phone line voltage, the red Phone Line Fail LED lights and the alert sounds. The alert can be silenced by pressing the silence switch on the SCS-100. The LED remains lit until the phone line is restored.

# **Power Monitor LED**

The green LED labeled PWR lights when the power supply on the line card is working properly.

# SCS-100 LEDs

The six yellow LEDs indicate the line card condition during the various stages of communication. A description of each LED is listed below:

| TD | Transmit Data       | On when the line card is transmitting to a panel.                      |
|----|---------------------|------------------------------------------------------------------------|
| RD | Receive Data        | On when the line card is receiving data from a panel.                  |
| CD | Carrier Detect      | On when the carrier tone from the panel is detected on the phone line. |
| OL | On Line             | On when a digital dialer line card has answered the phone line.        |
| RG | Ring Detect         | On when ringing voltage is detected on phone line.                     |
| DT | Data Terminal Ready | On when the line card is ready for operation.                          |

# Model SCS-101 Network Interface Card

## Description

The SCS-101 Network Interface Card provides for a connection from a digital data network to a port on the SCS-1R Receiver. Each card includes one eight-pin modular connector for digital data network connection. This allows the SCS-1R Receiver to accept alarm and system messages over a network from DMP Command Processor panels. Refer to the SCS-101 Installation Guide (LT-0320).

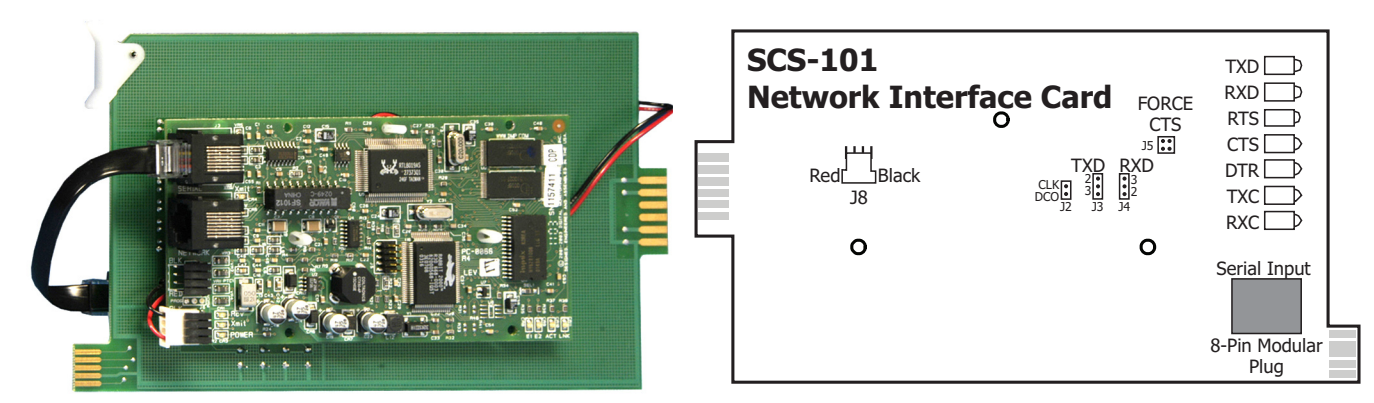

## **Installing the SCS-101**

Slide the SCS-101 into the desired modem rack line card slot with the card puller in the up position, as shown in the figure above. Connect the 10-position flat cable from the SCS-150. The light brown (pin 1) wire of the flat cable connector must face up on the line card. Connect the IP network cable. Maximum line impedance is 100 Ohms.

## For ULC Medium to Very High Risk Commercial Burglar Applications

The SCS-101 Network Line Card installed in the SCS-1R Receiver must have the ACK Substitution Message programmed as NO.

## Communication

The SCS-101 automatically communicates UDP or TCP with DMP panels, iCOM-E<sup>™</sup> Encrypted Network Alarm Routers, iCOM<sup>™</sup> Network Alarm Routers, and iCOMs<sup>L</sup> Network Alarm Communicators.

# **LED Indicators**

The seven bi-color LEDs indicate the network interface card condition during various stages of communication. A description of each LED is listed below:

| TXD    | Transmit Data             | RXD    | Receive Data          |
|--------|---------------------------|--------|-----------------------|
| RTS    | Ready To Send             | CTS    | Clear To Send         |
| DTR    | Data Terminal Ready       | TXC    | *Transmit Clock       |
| RXC    | *Receive Clock            |        |                       |
| *  f + | he clock signal is presen | t both | red and green segment |

\* If the clock signal is present, both red and green segments of the LEDs light.

# SCS-101 Data Jumper Settings

The SCS-101 data jumpers are pre-configured for NET at the factory.

### **RXD and TXD**

The factory setting is Transmit Data (TXD) on pin #2 and Receive Data (RXD) on pin #3.

### FORCE CTS

The jumpers are set vertically as the factory default. This allows the SCS-101 to tie the CTS and RTS data lines together.

# Model SCS-110 Modem Power Supply Card

## Description

The SCS-110 provides power to a maximum of five line cards. Power is supplied through the modem rack backplane connectors without additional cabling. The SCS-110 also provides LCD and keypad connection, UPS system status, and the 120 VAC input monitoring information to the SCS-1R Receiver.

## **Installing the SCS-110**

Always remove power to the SCS-1R Receiver when installing or removing the SCS-110.

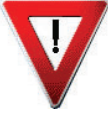

Slide the SCS-110 into the modem rack far left hand position, with the card puller up as shown below. Plug the flat cable from the membrane keypad PCB onto the card edge connector at the bottom of the SCS-110. The light brown (pin 1) wire of the flat cable connector must face up on the power supply card.

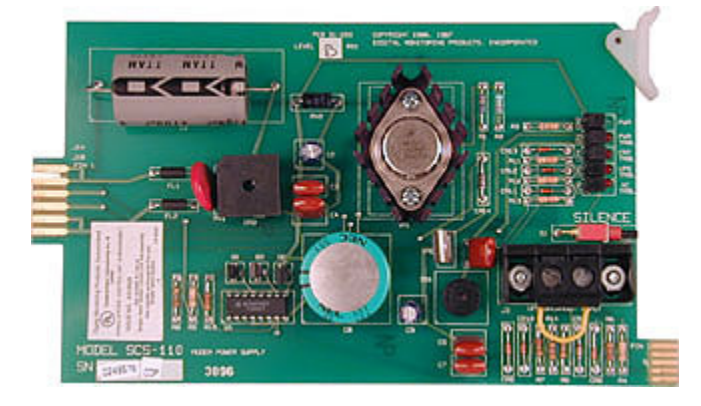

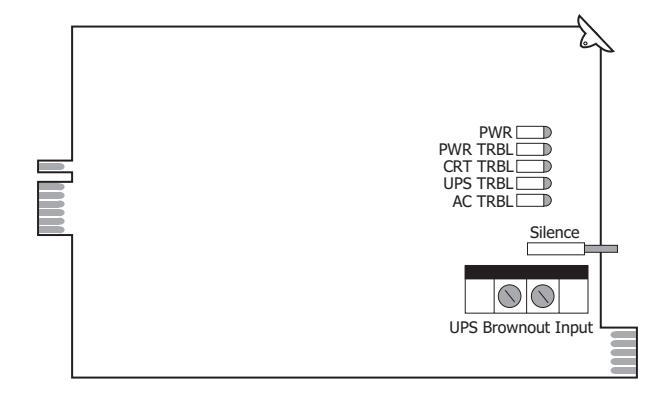

## **Power Monitor LEDs**

The green LED labeled PWR lights when the power supply to the SCS-110 is working properly. The red LED labeled PWR TRBL is controlled by the SCS-120 Multibus Power Supply Card and lights when there is a power problem on the SCS-110. The red LED remains lit until the power problem is corrected. The alert tone on the SCS-110 Modem Power Supply Card sounds during a power problem and is silenced by pressing the silence switch on the SCS-110.

# LCD Membrane Keypad Trouble LED

The LCD Membrane Keypad trouble LED lights and the alert tone sounds when the LCD Membrane Keypad fails to operate or the cable is unplugged. The alert tone is silenced by pressing the silence button on the SCS-110.

# **UPS Trouble LED**

The UPS (Uninterrupted Power Supply) trouble LED lights and the alert tone sounds when the UPS Brownout Input is opened. Connect this circuit to the brownout contacts on your UPS system (Refer to SCS-130 information). No End-of-Line resistor is needed. Silence the alert tone by pressing the silence button on the SCS-110.

# **AC Trouble LED**

The AC trouble LED lights and the alert tone sounds when AC power to the SCS-130 Transformer Card fails. Silence the alert tone by pressing the silence button on the SCS-110.

# Model SCS-120 Multibus Power Supply Card

## Description

The SCS-120 provides power to the SCS-150 through the multibus backplane. The SCS-120 also monitors the SCS-150 condition, the SCS-110 Modem Power Supply Card voltage output, and its own internal voltages.

# **Installing the SCS-120**

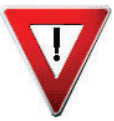

Always disconnect power to the SCS-1R Receiver when installing or removing the SCS-120. Slide the SCS-120 Multibus Power Supply Card, the component side up, into the multibus rack upper position, which is the lower rack in the SCS-RACK.

Connect the SCS-208 Power Cable to J3 on the card front right side. Connect the other end of the power cable to the SCS-130 Transformer Card on the back of the modem rack. The power cable can be used in either direction.

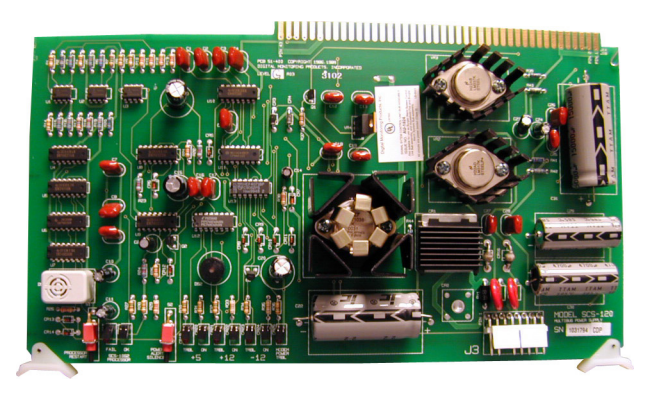

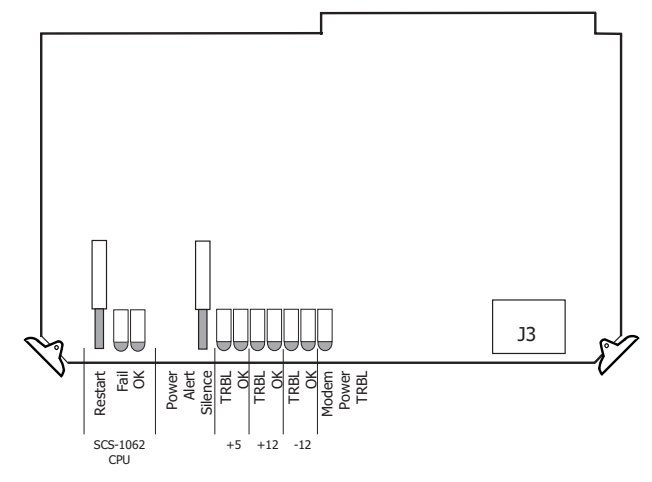

## **Processor Monitor**

The SCS-120 monitors the Model SCS-150 processor through the multibus backplane. The green OK LED lights when the processor operates. If the processor stops operating, the red FAIL LED lights and the SCS-120 failure buzzer sounds.

Press the processor restart button to restart the system, silence the buzzer, and turn off the red LED. The restart button restarts the system.

# **Power Monitor LEDs**

The SCS-120 monitors three different system voltages, +5, +12, -12 and the modem power supply. Four LEDs located to the right of the power alert silence switch display any voltage failures. A green OK LED lights when the voltages are working properly. The green PWR LED for the modem power supply is located on the SCS-110 Modem Power Supply Card. The red TRBL LED lights and the trouble alert tone on the SCS-120 sounds when there is a problem with a voltage level.

Press the SCS-120 power alert silence switch to silence the alert tone. The red TRBL LED remains lit until the power problem is corrected. The modem power LED, the SCS-120 trouble alert tone, and the SCS-110 Modem Power Supply Card power alert LED all operate together.

# Model SCS-130 Transformer Card

## Description

The SCS-130 provides power to the SCS-110 Modem Power Supply Card and the SCS-120 Multibus Power Supply Card. Two terminals are provided for connecting 120 VAC to the system. A power cord is provided for connecting the multibus rack cooling fan.

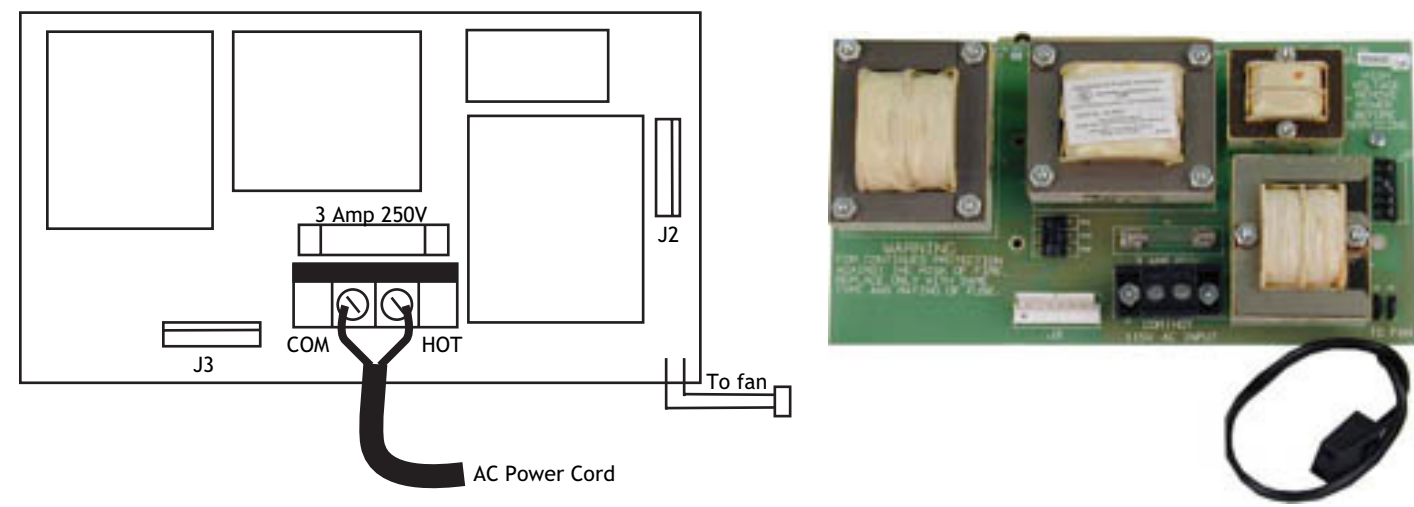

## Installation

Always remove power to the SCS-1R Receiver when installing or removing the SCS-130.

- 1. Install the SCS-130 with J2 on the right side on the rear of the modem rack and J3 on the bottom as shown above. Four 6-32 screws with lock washers are provided.
- Connect the SCS-208 Power Cable to J3 on the bottom left of the SCS-130 Transformer Card. Connect the other end of the power cable to the SCS-120 Multibus Power Supply. The power cable can be used in either direction.
- 3. Connect the cable from the right end of the modem rack labeled J2 to J2 on the right side of the SCS-130 Transformer Card.
- 4. Connect the 2-conductor cables labeled TO FAN to the multibus cooling fan on the lower right side of multibus rack.

## **AC Power Connection**

Connect 120 VAC to the SCS-1R Receiver through the SCS-130 Transformer Card. The SCS-1R Receiver backplate provides a 7/8" conduit knockout.

- 1. Install the supplied strain relief onto the AC power cord approximately 12 inches from the AC wires.
- 2. Feed the end of the AC power cord through the backplate knockout until the strain relief snaps into place.
- 3. Connect the White AC power cord wire to the COM terminal on the bottom of the SCS-130.
- 4. Connect the Black AC power cord wire to the HOT terminal on the bottom of the SCS-130.
- 5. Connect the Green AC power cord ground wire to the grounding lug located on the right side of the enclosure.

The AC power must be provided by a listed UPS. A signal shall be provided at the operators console when the UPS power source switches from primary power to secondary power.

DO NOT APPLY POWER TO THE RECEIVER UNTIL THE REAR COVER IS REPLACED ON THE RECEIVER CABINET.

## Three Amp Fuse

The 120 VAC connection to the SCS-1R Receiver is current limited with a DMP Model 319, 3 Amp 250 volt fuse. The 3 Amp fuse is a Type AGC 1/4" x 1 1/4" fast blow.

# Model SCS-208 Power Cable

# Description

The SCS-208 is a 2-foot cable that connects the different system voltages between the SCS-130 Transformer Card J3 and SCS-120 Multibus Power Supply Card J3.

## Installation

The SCS-208 cable can be used in either direction, but is polarized on each end for proper installation to the J3 connectors.

# Model SCS-203 Convenience Panel

## Description

The SCS-203 provides cabling for three RS-232 ports for the host output, auxiliary port (used for Remote Link programming), and an activity log printer.

### Installation

1) Install the metal plate with the three 25-pin RS-232 connectors on the SCS-1R Receiver backplate using the two 6-32 x 1/4" screws provided.

2) Install the three 10-pin flat cable connectors to the SCS-150 Receiver ports A1, A2, and A3.

a) Connect the ribbon cable marked A1(Activity Log) to port A1.

b) Connect the ribbon cable marked A2(Aux) to port A2.

c) Connect the ribbon cable marked A3 (Host Output) to port A3.

3) Connect the printer using a DMP Model 389 Printer Cable and host computer using a DMP model SCS-204 Host Cable (see below) to the appropriate RS-232 connectors.

# Model SCS-204 Host Cable

## Description

The SCS-204 is a 10-foot RS-232 cable that connects a host computer to the SCS-1R Receiver.

## Installation

Connect the SCS-204 cable from a host computer to the SCS-203 Convenience Panel center connector marked "HOST OUTPUT".

THE END OF THE CABLE MARKED "HOST" MUST BE INSTALLED ONTO THE HOST COMPUTER.

## **Host Cable**

If you are using a cable different from the SCS-204, be sure the cable pin out matches the drawing below.

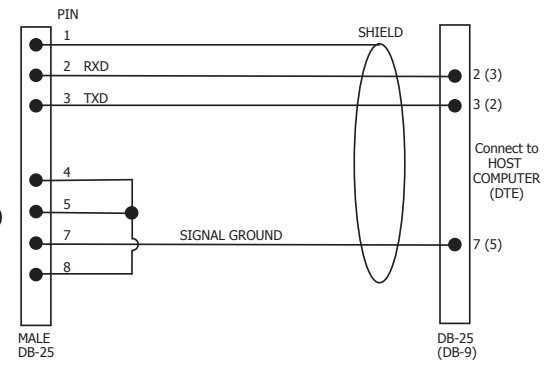

# SCS-1R Printer Cable

## **Printer Cable Pinout**

Note: UL central station applications must use a serial printer that is listed for Fire Protective Signaling Systems.

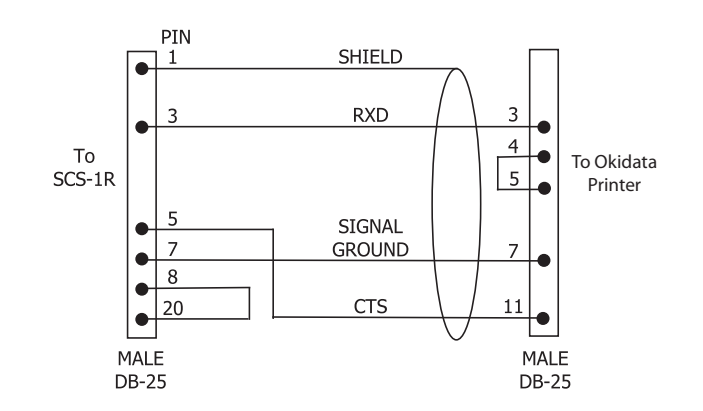

# **ULC Installation Recommendations**

1. In order to give the digital alarm communicator transmitter the ability to disconnect an incoming call to the protected premises, telephone service should be of the type that provides for timed release disconnect.

2. Network access and domain access policies shall be set to restrict unauthorized network access and "spoofing" or "denial of service" attacks.

3. Select Internet Service Providers that have redundant servers/systems, Back-up power, Routers with Firewall enabled and Methods to identify and protect against "Denial of Service" attacks (i.e. via "spoofing").

4. Power for network equipment as hubs, switches, routers, servers, modems, etc., shall be backed up or powered by an un-interruptable power supply (UPS), stand-by battery or the control unit, capable of facilitating 24 hour standby, compliant with Clauses 16.1.2 and 16.4.1 of CAN/ULC-S304-06.

5. Where such cannot be facilitated, the control unit shall support back-up communications for a secondary communications path, subject to the following:

Low Risk and Medium Risk shall use a dialer as a minimum;

High Risk shall use cellular control channel or long range radio as a minimum; and

Very High Risk shall be equipped with 24 Ah standby power. Note: Refer to Table 11 of CAN/ULC-S304-06 for the risk levels.

6. If the lines (numbers) are in a single hunt group (See definition in CAN/ULC-S304-06), they shall be individually accessible; otherwise, separate hunt groups shall be required. These lines shall be used for no other purpose than receiving signals from a digital alarm communicator transmitter. These lines (numbers) shall be unlisted.

7. Installation guidelines for communication channel security shall be provided with the control and/or communicator module to instruct on compliance to Subsection 15.2 of CAN/ULC-S304-06, Active Communication Channel Security.

8. Products or components of products used in communication channels, which perform communications functions only, shall comply with the requirements applicable to communications equipment as specified in CAN/CSA-C22.2 No. 60950-1, Information Technology Equipment-Safety - Part 1: General Requirements. Such products or components include, but are not limited to: Hubs, Routers, Network interface devices, Third party communications service providers, Digital subscriber line (DSL) modems, and Cable modems.

9. Communication devices powered by 24 hr UPS.

10. If the lines (numbers) are in a single hunt group (See definition in CAN/ULC-S304-06), they shall be individually accessible; otherwise, separate hunt groups shall be required. These lines shall be used for no other purpose than receiving signals from a digital alarm communicator transmitter. These lines (numbers) shall be unlisted. 11. A timed release disconnect requirement applies to the telephone lines (numbers) connected to the digital alarm communicator receiver. The numbers assigned to the digital alarm communicator receiver shall be individually accessible, even where they are connected in rotary (hunt group).

12. Receiver shall be connected to the signal receiving centre emergency electrical power supply per CAN/ULC-S301.

# Security Control Terms

This is an alphabetical list of terms used in the SCS-1R Receiver system operating instructions. Refer to these explanations for additional information.

ACK - Acknowledge an alarm signal by pressing any top row Select key on the Membrane Keypad.

Alphanumeric - A set of characters consisting of either the letters A through Z, the digits 0 through 9, special symbols, or a combination of all of these. For example, the set of characters "AB76#2," is alphanumeric.

- Character One of a set of symbols that can be arranged in groups to express information. This includes the digits 0 through 9, the letters A through Z, punctuation marks, and other special symbols.
- Command Processor Programs The data programmed into a DMP Command Processor™ panel at the time of installation. A typical program includes: communication information, system options, area information, Programs zone information, and the number and type of Security Command® keypads in the system. This should not be confused with System Programs that are software routines used by the SCS-1R to execute functions described in the Operations Manual.

COMMAND - The key on the Membrane Keypad used to scroll through programming and enter programming information.

LCD Membrane Keypad - A 32-character Liquid Character Display that displays information and provides a Membrane Keypad that allows you to enter information.

Default Value - A value assigned to a prompt by the SCS-1R. The SCS-1R Receiver assigns the value to that prompt allowing the operator to accept its entry and respond to the next prompt.

Entry - Information typed into the SCS-1R through the LCD Membrane Keypad mounted in the front of the SCS-1R. This information is entered into the system when the COMMAND key is pressed.

Prompt- A single item of information on the LCD. For example, a prompt within the System Configuration program would be the company name.

Menu - An LCD display that lists the program selections available to the operator.

Numeric - Description of numerical information. For example, the set of characters 1 2 3 4 5 is numeric. User Number - The sequential number assigned to each user code number by the panel during its programming. This is the number transmitted to the SCS-1R Receiver. The actual code number is never transmitted.

# Using the LCD Membrane Keypad

#### Special Keys COMMAND Key

The COMMAND key allows you to go forward through the configuration menu and each configuration step (or prompt). As you go through programming, the keypad display shows any current programming already stored in the panel memory. If the information does not need to be changed, press the COMMAND key to advance to the next step. After changing programming, press the COMMAND key to advance to the next option.

### **Back Arrow Key**

Use the Back Arrow key to back up one step during programming. The Back Arrow key is also used when an error is made while entering information. Press the Back Arrow key once to erase the last character entered.

### Select Keys

The top row of keys are called the Select keys. Each time a top row Select key is to be used, the keypad displays the function or options above the key. Displaying choices above the individual top row Select keys allows them to be used for many different applications. For example, you can enter AM or PM when programming time or answer **YES** or **NO** for a NET Option.

During programming, the top row Select keys also allow you to change information currently in the panel memory. Press the appropriate Select key under the display then enter the new information through the keypad.

The Select keys are also used for choosing a programming menu. Press any one of the top row Select keys when the name of the programming section you want displays.

When the SCS-1R system is in normal mode, the Select keys are used to acknowledge alarm messages. Press the Select key labeled ACK, or any top row Select key, to acknowledge the alarm message.

## **Keypad Prompts Display Current Programming**

Each prompt displayed at the keypad shows the currently selected option in the panel memory. These options are either shown as a number, a blank, or **NO** or **YES**. To change a number or blank to a new number, press any top row Select key. An underscore replaces the current option. Press the number(s) on the keypad you want to enter as the new number for that prompt.

It is not necessary to enter numbers with leading zeros. The SCS-1R automatically right justifies the number when you press the COMMAND key.

To change a programming prompt that requires a NO or YES response, press the top row Select key under the response not selected.

For example, if the current prompt is selected as **YES** and you want to change it to **NO**, press the third top row Select key. The display changes to **NO**. Press the COMMAND key display the next prompt.

## **Entering Alpha Characters**

You can use the keypad to enter alpha characters. To enter an alpha character, press the key that has the desired letter written below it. The keypad display shows the number on that key. To change the number to a letter, press the top row Select key that corresponds to the location of the letter under the key. For example, if you press key number 1, the letters for that key are A, B, and C. Press the first top row Select key for A, the second for B, and the third for C. See the figure below.

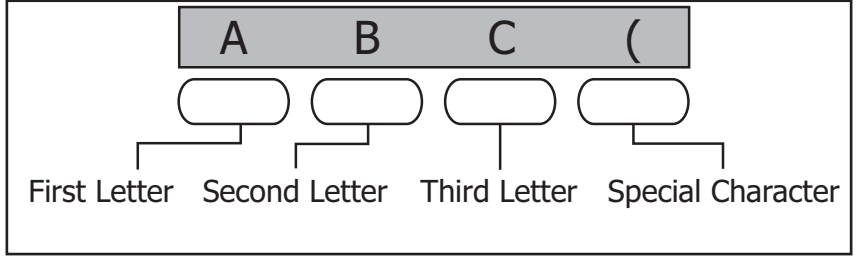

Entering Alphanumeric Characters

# **LCD Membrane Keypad Configuration**

## **Internal Speaker Operation**

The LCD Membrane Keypad speaker emits standard tones for key presses and alerts.

# **LCD Backlighting**

The LCD backlighting turns on every time a key is pressed or the speaker sounds. The backlighting dims to medium brightness whenever the speaker is on.

## **Display Options**

The LCD Membrane Keypad provides three keypad adjustments you can make to suit your environment.

To access the **Display Options** portion of the keypad, press and hold the Back Arrow and COMMAND keys for two seconds. The keypad display changes to **SET BRIGHTNESS**. Use the COMMAND key to display the next Option or press the Back Arrow key to exit the **Display Options** function.

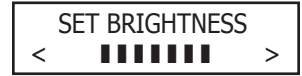

#### Brightness

Set the keypad LCD Display brightness level and the AC Power LED. Use the left Select key to lower the keypad brightness and the right Select key to raise the brightness.

**Note:** If the brightness level is lowered, it reverts to maximum intensity whenever a key is pressed. If no keys are pressed, and the speaker has not sounded for 30 seconds, the user-selected brightness level restores.

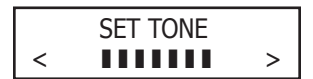

#### **Speaker Tone**

Set the keypad internal speaker tone. At the SET TONE display, use the left Select key to lower the tone and the right Select key to raise the tone.

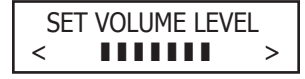

### **Volume Level**

Set the keypad internal speaker volume level for key presses and entry delay tone conditions. During alarm and trouble conditions, the volume is always at maximum level. Use the left Select key to decrease the keypad volume and the right Select key to increase the volume. Press the COMMAND key to display the Model Number.

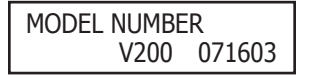

**KEYPAD ADDRESS** 

01

#### **Model Number**

The LCD displays the keypad firmware version and date. The user cannot change this information in User Options.

#### **Keypad Address**

The LCD displays the current keypad address. While in User Options, the user cannot change the keypad address. Press the Back Arrow key to exit the User Options function.

# **Keypad Options and Diagnostics**

The SCS-LCD also contains **Options** and **Diagnostic** programs that allow you to configure and test keypad operation.

You can only access **Keypad Options** and **Diagnostics** through the Display Options. After holding down the Back Arrow and COMMAND keys for two seconds to display **SET BRIGHTNESS**, enter the code 3577 (INST) and press the COMMAND key. The display changes to **KPD OPT** (keypad options) **KPD DIAG** (keypad diagnostics) and **STOP**.

# ATOR'S GUIDE

#### **Keypad Options**

| KPD | KPD  |      |
|-----|------|------|
| OPT | DIAG | STOP |

#### Keypad Options (KPD OPT)

To program keypad options, press the left Select key under KPD OPT. The display changes to CURRENT KEYPAD ADDRESS: # #.

| CURRENT KE | YPAD |
|------------|------|
| ADDRESS:   | 01   |

**Current Keypad Address** 

**Default Keypad Message** 

The Membrane Keypad must be set to keypad address 01. This is the default setting and should not be changed.

**KEYPAD MODE:** UNSUP \*SUP

#### Keypad Mode

The Membrane Keypad can be set for either Supervised or Unsupervised operation. It is recommended the setting be left at the default Supervised setting.

| DEFAULT | KEYPAD | MSG: |
|---------|--------|------|
|         |        |      |

#### Press COMMAND to scroll past this option. The SCS-1R LCD Membrane Keypad does not provide a programmable Keypad Message.

| ARM PANIC KEYS: |    |
|-----------------|----|
| PN EM           | F1 |

### **Arm Panic Keys**

The Panic Keys should be disabled. They cannot be used on the SCS-1R LCD Membrane Keypad. If an asterisk appears next to one of the options, for example \*PN, press the Select key under the option with the asterisk to remove the asterisk and disable the panic key.

| ACTIVATE ZONE 2<br>SHUNT: <b>NO</b> | YES |   |
|-------------------------------------|-----|---|
| ACTIVATE ZONE 3<br>EXIT: <b>NO</b>  | YES |   |
| 4 DIGIT ENTRY<br>CARDS: <b>NO</b>   | YES |   |
|                                     |     | 1 |

### Zone 3 Exit

**Entry Cards** 

Zone 2 Shunt

Leave this option set to NO.

Leave this option set to NO.

# ALL?: NO YES DELAY: 2

# All?

Leave this option set to NO.

Leave this option set to NO.

## Accessing Keypad Diagnostics

| KPD | KPD  |      |
|-----|------|------|
| OPT | DIAG | STOP |

### Keypad Diagnostics (KPD DIAG)

The Keypad Diagnostic option allows you to check the display segments, check the keyboard backlighting, and test individual keys.

Press the Select key under KPD DIAG. The keypad lights all display segments and illuminates the keyboard in green. A few seconds later the keypad turns the display off and illuminates the keyboard in red. The keypad then alternates between these two states for approximately two minutes. Press COMMAND at any time to continue.

| PRESS KEY TO |  |
|--------------|--|
| TEST         |  |

### **Test Individual Keys**

The display changes to PRESS KEY TO TEST. This option allows you to test each key on the keyboard to ensure it is operating properly. Press and hold each key for about two seconds. The key number being held appears in the display. Verify the correct number displays before testing the next key.

## Exiting the Installer Options

When done, press the COMMAND key once to return to the Installer Options screen. Press the Select key under STOP to exit the Installer Options function.

# **Status Displays and SCS-1R Programming**

# **Receiver Startup Display**

When the SCS-1R powers up, the display shows the software version and date of version release.

# **Time Display**

During normal operation the display shows the current time. Press the Command button to enter the OFF-NORMAL menu.

# **Off-Normal Status**

Displays previous Fire, Fire Verify, Burglary, and Supervisory zones that have not restored. In addition, supervised network (NET or CELL) accounts that are not communicating properly display here.

| OFF-I | NOR | MAL | ? |
|-------|-----|-----|---|

### **Off-Normal**

Press any top row Select key to view Off-Normal conditions. Press the COMMAND key to advance to the System Status menu. Press the Back Arrow key to return to normal standby mode.

Press the far left Select key to view supervised accounts. Press the far right Select key

OFF-NORMAL ACCTS ZONES

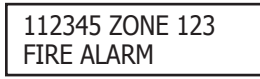

# to view non-restored zones.

**Off-Normal Accounts and Zones** 

**Off-Normal Zone Display Example** After pressing the top row Select key under ZONES, all non-restored zone messages display similar to the one shown on the left. The line number is listed first: line 1 in the example. The account number follows the line number: 12345. The zone number then displays: ZONE 123. The second line displays the zone type, Fire, Burglary, or Supervisory, followed by the event type, Alarm or Trouble: FIRE ALARM is the message in the example.

When an off-normal zone displays, pressing any top row Select key can delete the zone off normal status from the SCS-1R. Press the top row Select key under YES to delete,

or NO to save the message and return to the previous display. Default is NO.

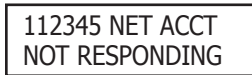

112345 NET ACCT DELETE? **NO** YES

> OFF-NORMAL END OF LIST

# **Off-Normal Account Display Example**

**Delete Off-Normal Zone Instance** 

After pressing the Select key under ACCTS, all off normal supervised accounts display a message similar to the one shown on the left. The line number is listed first: line 1 in the example. The account number follows the line number: 12345. The example message then displays: Network Account not Responding.

### **Delete Off-Normal Account Instance**

When an off-normal account message displays, pressing any top row Select key can delete this display from the SCS-1R. Press the top row Select key under YES to delete, or NO to save the message and return to the last display. Default is NO.

### **End of List**

This displays when the end of the Off-Normal list has been reached.

# System Status

The System Status section displays the number of calls since 12:00 AM for each line card programmed for Digital Dialer (DD) communication.

SCS-1R MENU SYSTEM STATUS?

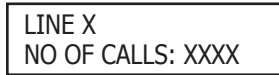

### System Status

Press any top row Select key to view System Status. Press the COMMAND key to advance to the next programming section. Press the Back Arrow key to return to the Off-Normal programming section.

### **Number of Calls**

This displays the number of calls the line has received since midnight. Lines 1 through 5 display if they are DD lines. XXXX in the second line of the display represents the number of calls. Press the COMMAND key to advance to the next DD line card. If no more DD line cards display, the display advances to the programming menu.

## No DD Lines

Displays for four seconds if no DD lines are programmed.

NO DD LINES

## **Programming Through Remote Link**

Programming of the SCS-150 can be performed using Remote Link version 1.47 or higher. Connect the computer with Remote Link installed to the 25-pin connector Auxiliary Port on the back of the SCS-1R Receiver using an SCS-204 cable. Note: Each SCS-150 programming section in Remote Link is independent and changes should be sent to the receiver after programming is completed for each window.

## Programming Menu

Allows entry to the programming menu for the SCS-1R using the keypad display.

| MENU? NO YES |        | YES | <b>Menu?</b><br>Select YES to enter the programming code. Select NO to return to the Time Display. |
|--------------|--------|-----|----------------------------------------------------------------------------------------------------|
|              |        |     | Programming Code                                                                                   |
| ENTER CC     | DDE: 6 | 653 | Enter PROG (6653) to enter the Programming Menu.                                                   |

# Service Code (XR500 Series panels)

This option allows the entry of a 5-digit service authorization code used to authenticate service personnel before allowing access to panel programming or performing any user operations.

| SCS-1R MENU<br>SERVICE CODE |  |
|-----------------------------|--|
|                             |  |
| SERVICE CODE<br>00000       |  |

#### Service Code (XR500 Series panels)

Press any top row Select key to enter the Service Code. Press the COMMAND key to advance to the next section of programming.

Range for the 5-digit code is 00000-65535. When this feature is enabled on an XR500 Series panel a service person is required to enter a valid service user code for system programming access. Once the code is authenticated with the receiver, access to panel programming is granted. If the code is not authenticated, access is denied.

The receiver cannot authenticate service personnel until a number is entered at this option. Entering 00000 at the receiver disables this operation and panel access is always granted.

Note: This panel operation is available to purchase for XR500 Series panels with version 108 or higher software. Refer to the Feature Upgrade section in the XR500 Series Programming Guide (LT-0679) for additional information.

## **Receiver Options**

This section assigns the company name and system number as well as the communication type for each SCS-1R Receiver incoming line.

| SCS-1R MENU<br>RECEIVER OPTIONS     |
|-------------------------------------|
| Company Name                        |
| Company Name 2<br>-                 |
| RECEIVER SYSTEM<br>NUMBER: <b>1</b> |
|                                     |

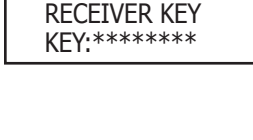

#### **Receiver Options**

Press any top row Select key to display the company name and configure the system. Press the COMMAND key to advance to the next section of programming.

#### **Company Name**

Enter your company name using two lines, each line can have up to 16 characters. Enter the first 16 characters and press the COMMAND key to accept. Enter the second 16 characters and press the COMMAND key to accept.

#### **Receiver System Number**

The LCD displays the current receiver system number. Press any top row Select key, then enter the system number, 0 through 9. The default System Number is 1. Press the COMMAND key when finished.

**Note:** This identifier is used by the automation computer to distinguish between multiple SCS-1R systems.

#### **Receiver Key**

The current Receiver Key displays. Press the COMMAND key to leave the Receiver key the same and move to the next programming option. Press any top row Select key to change the Receiver Key.

Note: This is an eight-character alphanumeric entry. This key is requested by Command Processor<sup>™</sup> panels in the field when using remote programming from this receiver. Once entered this key does not display and should never be changed. Record this number in the Important information Sheet at the end of this document and store in a secure place.

Enter the new Receiver Key up to eight characters long. Press the COMMAND key to display the next prompt.

#### CHANGE REC KEY SURE? YES NO

#### **Change Receiver Key**

After entering the desired Receiver Key and pressing COMMAND, the SURE? YES NO prompt displays. Press the Select key under YES to keep the new key, or under NO to use the previously stored key.

#### **Receiver Key Changed**

After pressing the Select key under YES, the display indicates that the receiver key has been successfully changed.

#### **Receiver Hours From GMT**

Number of hours (0 to 23), from the Greenwich Time zone (GMT), where the receiver is located. Refer to the table below for various cities and GMT settings. Default is 6.

| GMT | City/Time Zone                                                    | GMT | City/Time Zone       |
|-----|-------------------------------------------------------------------|-----|----------------------|
| 0   | London, Monrovia, Lisbon, Dublin, Casablanca, Edinburgh           | 13  | New Cadelonia        |
| 1   | Cape Verde Island, Azores                                         | 14  | Guam, Sydney         |
| 2   | Mid-Atlantic, Fernando de Noronha                                 | 15  | Tokyo, Seoul         |
| 3   | Buenos Aires, Georgetown, Brasilia, Rio de Janeiro                | 16  | Hong Kong, Singapore |
| 4   | Atlantic Time (Canada), Caracas, La Paz, Santiago                 | 17  | Bangkok, Hanoi       |
| 5   | Eastern Time (US, Canada) Bogota, Lima, Arequipa                  | 18  | Dhaka, Almaty        |
| 6   | Central Time (US, Canada), Mexico City, Saskatchewan              | 19  | Islamabad, Karachi   |
| 7   | Mountain Time (US, Canada), Edmonton                              | 20  | Abu Dhabi, Kazan     |
| 8   | Pacific Time (US, Canada), Tijuana                                | 21  | Moscow, Bagdad       |
| 9   | Alaska                                                            | 22  | Eastern Europe       |
| 10  | Hawaii                                                            | 23  | Rome, Paris, Berlin  |
| 11  | Midway Island, Samoa                                              |     |                      |
| 12  | Fiji, Marshall Island, Wellington, Auckland, Kwajalein, Kamchatka |     |                      |

DIALER LINE CARD MONITOR? **NO** YES

#### **Dialer Line Card Monitor**

Press the far right Select key for YES to enable monitoring of all SCS-100 digital dialer line cards for any failed communication attempts. A failed communication attempt occurs when the line card goes off hook but does not successfully communicate with a panel. Press the middle right Select key for NO, to disable the line card monitoring operation. Default is NO.

When enabled, and a line card communication fails, a message, S61 through S65 (Line 1-5 respectively), is sent to the host automation computer, SCS-1R printer and LCD display. Manual acknowledgement is required when the SCS-1R is not successfully communicating with the host automation computer.

# **Line Cards**

This section assigns the line number and line type for all line cards connected to the SCS-150.

| SCS-1R MENU<br>LINE CARDS                  |
|--------------------------------------------|
|                                            |
| LINE NUMBER: X                             |
|                                            |
| TYPE: XXXX                                 |
| LINE TYPE                                  |
| NONE DD NET                                |
|                                            |
| SEND TIME CHANGE<br>TO PNLS? NO <b>YES</b> |

#### Line Cards

Press any top row Select key to assign the line number and line type for each line card connected to the SCS-150.

#### Line Number

Press any top row Select key to clear the display and enter a new line number. Enter the line number, 1 through 5, for which the communication method is to be specified.

#### Line Type

The display shows the current setting for the line type. Press any top row Select key to change the Line Type. Press the Select key under the communication method for this line. NET for Data Network communication for use with data networks. DD for DMP Digital Dialer. NONE to clear all information for the line. Line 1 defaults to NET and lines 2 through 5 default to DD. After you select the line type, the display returns to LINE NUMBER: to program the other lines.

#### Send Time Change

Press the top row Select key under YES to allow the SCS-1R to send time changes to panels that communicate to the receiver on this line card. Select NO to prevent the SCS-1R Receiver from sending time changes.

RECEIVER KEY CHANGED

**RECEIVER HOURS** 

FROM GMT: 6

## **Host Automation**

The SCS-1R Host Automation programming section allows adjustments to optimize the SCS-1R performance with the host automation computer. The display shows the current setting for each prompt. Press any top row Select key to clear the display and enter the new information.

| SCS-1R MENU<br>HOST AUTOMATION       Host Automation         Press any top row Select key to program Host Automation settings. Press the COMMAN<br>key to advance to the next programming section. Press the Back Arrow key to return<br>the previous section.         HOST NAME       Host Name<br>Enter a Host Name up to 16 characters. When done, press Command to accept name<br>and continue to START CHARACTER.         START CHARACTER :<br>NONE       Start Character<br>Enter the character to be used at the start of a host message. Enter None or 01-31.<br>Default is NONE.         CRC ERROR CHECK?<br>NO YES       CRC Error Check<br>Press the far right Select key for YES, which allows each message sent to the host to be<br>prefixed with an SIA CIS CRC-16. The format is 4 hexadecimal characters. Default is NO<br>Sequence Number<br>Press the far right Select key for YES, which sends each message sent to the host with<br>sequence number ranging from 1 to 99. Default is NO.         TEST INTERVAL:<br>MINUTES: 1       Test Interval<br>Press any top row Select key to clear the display and enter the new Test Interval. Ent<br>the number of minutes, 1 through 60, between communication test messages (S99) of<br>the SCS-1R Receiver and host computer. Default is 1 (one). |
|----------------------------------------------------------------------------------------------------|
| HOST NAME       Host Name         HOST NAME       Host Name         Enter a Host Name up to 16 characters. When done, press Command to accept name and continue to START CHARACTER.         START CHARACTER :       Start Character         NONE       Enter the character to be used at the start of a host message. Enter None or 01-31. Default is NONE.         CRC ERROR CHECK?       CRC Error Check         NO YES       Press the far right Select key for YES, which allows each message sent to the host to be prefixed with an SIA CIS CRC-16. The format is 4 hexadecimal characters. Default is NO         SEQUENCE NUMBER?       Press the far right Select key for YES, which sends each message sent to the host with sequence number         TEST INTERVAL:       Test Interval         MINUTES: 1       Press any top row Select key to clear the display and enter the new Test Interval. Ent the number of minutes, 1 through 60, between communication test messages (S99) of the SCS-1R Receiver and host computer. Default is 1 (one).                                                                                                    |
| START CHARACTER :       Start Character         NONE       Enter the character to be used at the start of a host message. Enter None or 01-31.         Default is NONE.       CRC Error Check         NO YES       Press the far right Select key for YES, which allows each message sent to the host to be prefixed with an SIA CIS CRC-16. The format is 4 hexadecimal characters. Default is NO         SEQUENCE NUMBER?       Press the far right Select key for YES, which sends each message sent to the host with sequence number ranging from 1 to 99. Default is NO.         TEST INTERVAL:       Press any top row Select key to clear the display and enter the new Test Interval. Ent the number of minutes, 1 through 60, between communication test messages (S99) of the SCS-1R Receiver and host computer. Default is 1 (one).                                                                                                    |
| CRC ERROR CHECK?       NO YES         NO YES       Press the far right Select key for YES, which allows each message sent to the host to be prefixed with an SIA CIS CRC-16. The format is 4 hexadecimal characters. Default is NO         SEQUENCE NUMBER?       Sequence Number         NO YES       Press the far right Select key for YES, which sends each message sent to the host with sequence number ranging from 1 to 99. Default is NO.         TEST INTERVAL:       Test Interval         MINUTES: 1       Press any top row Select key to clear the display and enter the new Test Interval. Ent the number of minutes, 1 through 60, between communication test messages (S99) of the SCS-1R Receiver and host computer. Default is 1 (one).                                                                                                    |
| SEQUENCE NUMBER?<br>NO YES       Sequence Number         Press the far right Select key for YES, which sends each message sent to the host with sequence number ranging from 1 to 99. Default is NO.         TEST INTERVAL:<br>MINUTES: 1       Test Interval         Press any top row Select key to clear the display and enter the new Test Interval. Ent the number of minutes, 1 through 60, between communication test messages (S99) of the SCS-1R Receiver and host computer. Default is 1 (one).                                                                                                    |
| TEST INTERVAL:<br>MINUTES: 1       Test Interval         Press any top row Select key to clear the display and enter the new Test Interval. Ent         the number of minutes, 1 through 60, between communication test messages (S99) of         the SCS-1R Receiver and host computer. Default is 1 (one).                                                                                                    |
|                                                                                                    |
| TIMEOUT: <b>03</b><br>Press any top row Select key to clear the display and enter the new Acknowledge<br>Timeout. This is the time in seconds, 1 through 15, the SCS-1R waits for a host<br>acknowledgment of a message before transmitting it again. Default is 3 (three).                                                                                                    |
| LINE NUMBER<br>LENGTH: <b>0</b><br>Line Number Length<br>Press any top row Select key to clear the display and enter the new Line Number<br>Length. Enter the number of decimal ASCII characters, 0 (zero) through 2, used to<br>report the SCS-1R Receiver signal line number. Default is 0 (zero).                                                                                                    |
| RETRIES TO<br>FAILURE: <b>5</b> Retries to Failure Press any top row Select key to clear the display. Enter the number of attempts,<br>between 1 and 15, the SCS-1R makes to transmit a message to the host computer.<br>When this number is reached, the SCS-1R begins manual acknowledgement operation.<br>Default is 5 (five).                                                                                                    |
| erial Ports                                                                                                    |

The SCS-1R Serial Ports section allows you to make adjustments to the Host Output, Activity Log, and Print Operation Serial Port.

| SCS-1R MENU       | Serial Ports                                                                                                |
|-------------------|----------------------------------------------------------------------------------------------------|
| SERIAL PORTS      | Press any top row Select key to program the Serial Port settings. Press the COMMAND                         |
|                   | key to advance to the next programming section. Press the Back Arrow key to return to the previous section. |
| HOST OUTPUT BAUD  | Host Output Baud Rate                                                                                       |
| RATE: <b>9600</b> | Press any top row Select key to change the Host Output Baud Rate. Enter 300, 600,                           |
|                   | 1200, 2400, 4800, 9600, or 19200. Press the Command button to accept. Default is 9600.                      |
| ACTIVITY LOG BAUD | Activity Log Baud Rate                                                                                      |
| RATE: <b>1200</b> | Press any top row Select key to change the Activity Log Baud Rate. Enter 300, 600, 1200,                    |
|                   | 2400, 4800, 9600, or 19200. Press the Command button to accept. Default is 1200.                            |
| PRINT OPERATION:  | Print Operation                                                                                             |
| ALWAYS            | Press any top row Select key to change the Print Operation. Select ALWAYS to enable                         |
| <br>[             | the Activity Log output for all system events. Select NEVER to disable the Activity Log.                    |
| PRINT OPERATION   | Select FAIL to enable only when Host Automation has failed and is not acknowledging                         |
| ALWYS NEVER FAIL  | messages from the receiver.                                                                                 |

# Set System Time/Date

This selection allows you to set the correct time and date on the SCS-1R. All changes made in this selection print to the Activity Log printer. The time entered here is sent to panels if the Time Change programming option is set to YES.

| SCS-1R MENU<br>TIME/DATE | <b>Time/Date</b><br>Press any top row Select key to display the time and date.<br>advance to the next section of programming. | Press the COMMAND key to    |
|--------------------------|----------------------------------------------------------------------------------------------------|-----------------------------|
| TUE 12:05 PM<br>04/07/09 | <b>Current Time/Day/Date</b><br>Press the COMMAND key to program the time and/or date.<br>return to the previous display.     | Press the Back Arrow key to |
| SET TIME/DATE            | Set Time/Date                                                                                                    |                             |

SET TIME/DATE TIME DATE

press the far left Select key to change the SCS-1R time.

ENTER TIME: - : AM PM

#### Time

Press any top row Select key to enter the new time. Using the Digit keys on the keypad, enter the current time and then press Select key under AM or PM. TIME CHANGED displays after the time has been changed.

Press the top row Select key under the item you would like to change. For example,

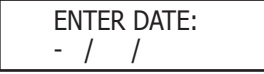

#### Date

Press any top row Select key to enter the date. Enter the month, date, and year in the following format: MM/DD/YY, with leading zeroes. Press COMMAND to accept the date and display the following prompt.

TIME CHANGED

#### **Time/Date Changed**

If the Time or Date has been changed successfully, the display will show TIME/DATE CHANGED.

## **Exit Programming Menu**

Exit Menu allows you to properly end programming and exit the menu.

SCS-1R MENU STOP

#### Exit Menu

Press any top row Select key to exit the SCS-1R menu.

# **Printout Explanations**

## **General Description**

Note: UL central station applications must use a serial printer listed for Fire Protective Signaling Systems.

The SCS-1R prints out two general types of messages: changes in the system information and messages received from DMP Command Processor panels. The message line for system changes is bracketed by double asterisks with the time of occurrence printed at the far right. Messages from panels always list the account number first followed by the message and the time of occurrence. The printout below is a typical page from an Activity Log.

|      |        | ATLAS SECURITY SERVICE, INCORPORATED             |               |   |
|------|--------|--------------------------------------------------|---------------|---|
| Wedn | lesday | 5/1/03 * * ACTIVITY LOG * *                      | Page number:  | 2 |
| * *  | SECU   | RITY CONTROL SYSTEM NUMBER CHANGED TO: 1.        | * * 8:01 a.m. |   |
| * *  | LINE:  | 3 CONFIGURED AS: DD PHONE NUMBER: (214) 555-1212 | * * 8:02 a.m. |   |
| * *  | DIALE  | R PANEL NUMBER: 108 ADDED TO LINE: 1             | * * 8:04 a.m. |   |
| 1-   | 1      | Zone: 8 FRONT DOOR - BURG ALARM                  | 8:18 a.m.     |   |
| 1-   | 1      | Zone: 2 BACK DOOR - BURG TROUBLE                 | 8:23 a.m.     |   |
| 1-   | 1      | Zone: 2 BACK DOOR - BURG RESTORE                 | 8:24 a.m.     |   |
| 1-   | 1      | * * AMBUSH * *                                   | 8:27 a.m.     |   |
| 1-   | 1      | Area: 1 OFFICE - DISARMED Usr: 007               | 8:31 a.m.     |   |
|      |        | 2 PLANT                                          |               |   |
|      |        | 3 SHIPPING                                       |               |   |
| 1-   | 1      | Zone: 010 FRONT DOOR - BYP Usr: 015              | 8:33 a.m.     |   |
| 1-   | 1      | Usr: 009 added to panel Usr: 002                 | 8:33 a.m.     |   |
| 1-   | 1      | Permanent schedule for Tuesday Area: 1           | 8:35 a.m.     |   |
|      |        | Open: 8:00 a.m. Close: 5:30 p.m. Usr: 005        |               |   |
| 1-   | 1      | Door access Dr: 001 Usr: 021                     | 8:36 a.m.     |   |
| 1-   | 1      | WARNING: Low standby battery                     | 8:38 a.m.     |   |
| 1-   | 1      | Zone: 37 SMOKE DET FIRE ALARM                    | 8:40 a.m.     |   |
|      |        |                                                  |               |   |
|      |        |                                                  |               |   |
|      |        |                                                  |               |   |
|      |        |                                                  |               |   |

## **System Messages**

System messages are provided on the Activity Log printer to provide a permanent record of changes made to the system information. The operator making the change is determined by referring to the last sign on.

### **Command Processor Messages**

Messages from Command Processor panels are sent to the SCS-1R advising of various changes in the panel status. The messages print and/or display on the LCD.

## Alarm, Trouble, and Restore

These messages are all formatted the same. Alarm and Trouble messages print to the Activity Log and display on the LCD for acknowledgment.

Fire and Supervisory restorals display on the LCD for acknowledgment and printed to the Activity Log while other restore messages print to the Activity Log only.

### Ambush

The Ambush message prints and displays on the LCD for acknowledgment.

### **Opening and Closing**

Openings and Closings reports list the areas that are armed or disarmed and the user name making the change. These messages can be from 1 to 8 consecutive lines and print to the Activity Log only.

### Bypass and Reset

This message prints in a one line format listing the zone number, zone name, and user name making the change. The message prints on the Activity Log only.

### **Schedule Changes**

This prints in a 2-line format listing the type of schedule, day of the week, opening and closing time, and the user name making the change. This message prints on the Activity Log only.

### **Door Access**

This message lists the user name accessing the door strike relay and the door number that is being accessed. The door number matches the keypad address operated by the user. This message prints on the Activity Log only.

### **Acknowledgment of Fire Alarms and Troubles**

This message is listed each time the operator acknowledges a fire type zone alarm or trouble message. The message includes the account number, zone number, and the acknowledged condition.

## **Message Destinations**

| Message                                                                                                    | Activity Log | LCD |  |
|----------------------------------------------------------------------------------------------------|--------------|-----|--|
| Time/Date                                                                                                    | Х            |     |  |
| System Number                                                                                                   | Х            |     |  |
| Telephone Line Configuration                                                                                    | Х            |     |  |
| Zone Alarm                                                                                                    | Х            | Х   |  |
| Zone Trouble                                                                                                    | Х            | Х   |  |
| Zone Restore                                                                                                    | Х            | *   |  |
| Ambush                                                                                                    | Х            | Х   |  |
| Opening and Closing                                                                                             | Х            |     |  |
| Bypass and Reset                                                                                                | Х            |     |  |
| Add and Delete Codes                                                                                            | Х            |     |  |
| Schedule Changes                                                                                                | Х            |     |  |
| System Messages                                                                                                 | Х            | Х   |  |
| Door Access                                                                                                    | Х            |     |  |
| * Fire and supervisory type zones restorals are the only restorals that display on the LCD for acknowledgement. |              |     |  |

# **Printer Troubleshooting**

### Activity Log ERROR

When the SCS-1R cannot complete printing a message to the Activity Log printer, this alarm message displays on the LCD for acknowledgment. Possible causes of failure are:

### **Power Light Not Lit**

Check AC outlet. If the outlet is good, check the internal circuit breaker and fuse located on the left rear corner of the printer.

### **SEL Light Not Lit**

Press the SEL switch to light the SEL light. If the light does not come on, turn the unit off for five seconds and try again.

### PAPER Light Lit

In this case the SEL light cannot be lit and paper must be added.

### **Bad Printer Cable**

If the printer can complete a test printing and installing a dummy plug at the rear of the SCS-1R can silence an alarm, the printer cable has been damaged.

If none of the above are the cause for the activity log error, contact DMP Technical Support at:

1-888-4DMPTEC (1-888-436-7832)

If calling internationally, dial 1-417-831-9362

**Note:** Installation of a dummy plug, which shorts pins 4 and 5, causes all messages waiting to be printed and all messages received while it is installed will not be printed.

# **Important Information**

Use the table below to record the reciever key for your SCS-1R Receiver. Keep this sheet and the rest of the manual in a safe location for future reference.

Receiver Key \_\_ \_\_ \_\_ \_\_ \_\_ \_\_ \_\_ \_\_

**Notes:** 

| Components                                                                                                    |                                                                                                    | Listings and Approvals                                                                                                    |                                                                                                    |                                      |
|----------------------------------------------------------------------------------------------------|----------------------------------------------------------------------------------------------------|----------------------------------------------------------------------------------------------------|----------------------------------------------------------------------------------------------------|--------------------------------------|
| SCS-RACK<br>SCS1R-Spares<br>SCS-100<br>SCS-101<br>SCS-110<br>SCS-120<br>SCS-120<br>SCS-130<br>SCS-203<br>SCS-203<br>SCS-204<br>SCS-208<br>SCS-150 | System Enclosure<br>Spare Board kit<br>Line Card<br>Network Line Card<br>Modem Power Card<br>Multibus Power Card<br>Transformer Card<br>Convenience Panel<br>Host Cable<br>Power Cord<br>Receiver Processor Board | FCC Part 15<br>FCC Part 68 Registr<br>California State Fir<br>New York City (FDN<br>Underwriters Labor<br>ANSI/UL 864<br>ANSI/UL 1635<br>ANSI/UL 1610<br>ANSI/UL 365<br>ANSI/UL 365<br>Underwriters Labor<br>ULC-S545 | ration ID CCK8GW-16197-AL-N<br>re Marshal (CSFM)<br>NY COA #6055)<br>ratories (UL) Listed<br>Fire-protective Signaling<br>Digital Alarm Communicator<br>Central-station Burglar<br>Police Station Connected Burglar<br>Proprietary Burglar<br>ratories Canada (ULC) Listed<br>Standard for Residential Fire Warning<br>System Control Units | oducts, Inc.<br>9456                 |
| Accessory<br>SG-DPU-414<br>SCS-186T                                                                                                    | <b>Devices</b><br>Printer with Power Supply<br>and Cable<br>Printer with Cable (Non-UL)                                                                                                    | ULC-S304-06<br>ULC-C1023<br>ULC/ORD-C1076<br>For additional info<br>select Complianc                                                                                                    | Standard for Central and Monitoring<br>Station Burglar Alarm Units<br>Household Burglar Alarm System Units<br>Standard for Proprietary Burglar Alarm<br>Units and Systems<br>rmation, access www.dmp.com and<br>ce.                                                                                                    | 037 1.03 © 2009 Digital Monitoring P |
| 800-641-4282                                                                                                    |                                                                                                    | INTRUSION • FIRE • ACCESS • NETWORKS                                                                                                    |                                                                                                    | LT-1(                                |
| www.dmp.com                                                                                                    |                                                                                                    | 2500 North Partnership Boulevard                                                                                                    |                                                                                                    | Z                                    |
| Digital Monitoring Produc                                                                                                    | Made in the USA                                                                                                    | Springfi                                                                                                    | eld, Missouri 65803-8877                                                                                                    | MADE I                               |
| Download from Www.Somanuals.com. All Manuals Search And Download.                                                                                 |                                                                                                    |                                                                                                    |                                                                                                    |                                      |

Free Manuals Download Website <u>http://myh66.com</u> <u>http://usermanuals.us</u> <u>http://www.somanuals.com</u> <u>http://www.4manuals.cc</u> <u>http://www.4manuals.cc</u> <u>http://www.4manuals.cc</u> <u>http://www.4manuals.com</u> <u>http://www.404manual.com</u> <u>http://www.luxmanual.com</u> <u>http://aubethermostatmanual.com</u> Golf course search by state

http://golfingnear.com Email search by domain

http://emailbydomain.com Auto manuals search

http://auto.somanuals.com TV manuals search

http://tv.somanuals.com